## Stacks Search for AIIMS Kalyani

Step by Step Guide to access the library resources

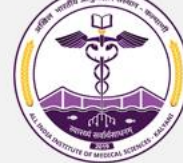

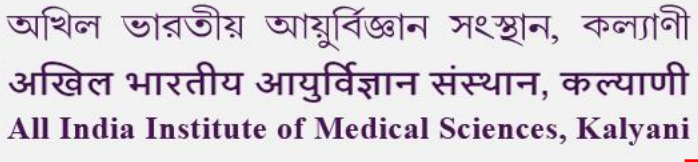

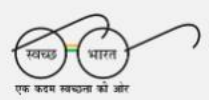

Q)

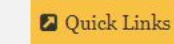

Hospital Registration

Academic Section -Hospital -Home About -Administration -Research -Departments & Centers -Library -Login -WHAT IS FIT INDIA MOVEMENT? INDIA The Fit India Movement is a movement to take the nation on a path of fitness and wellness. It provides a unique and exciting opportunity to work towards a healthier India. As part of the movement, individuals and organisations can undertake various effc000 Qo, brit own health and well-being as well as for the health and well-being of fellow Indians. PG Courses [MD, MS, MDS] January 2023 Session. || | UPDATES माननीय केन्द्रीय मंत्री माननीय केन्द्रीय राज्य मंत्री Dr. Mansukh Mandaviya, Dr. Bharati Pravin Pawar, Hon'ble Minister of Health Hon'ble Minister of State INDIA and Family Welfare & for Health and Family आर्टन 2023 INDIA Chemicals and Fertilizers, Welfare, Govt of India Govt of India **VIEW PORTFOLIO VIEW PORTFOLIO** 

## Go to aiimkalyani.edu.in and select "Library"

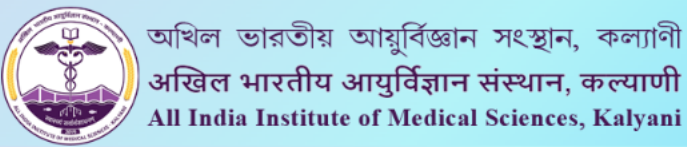

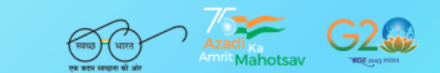

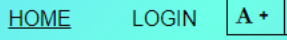

A+ A- Q

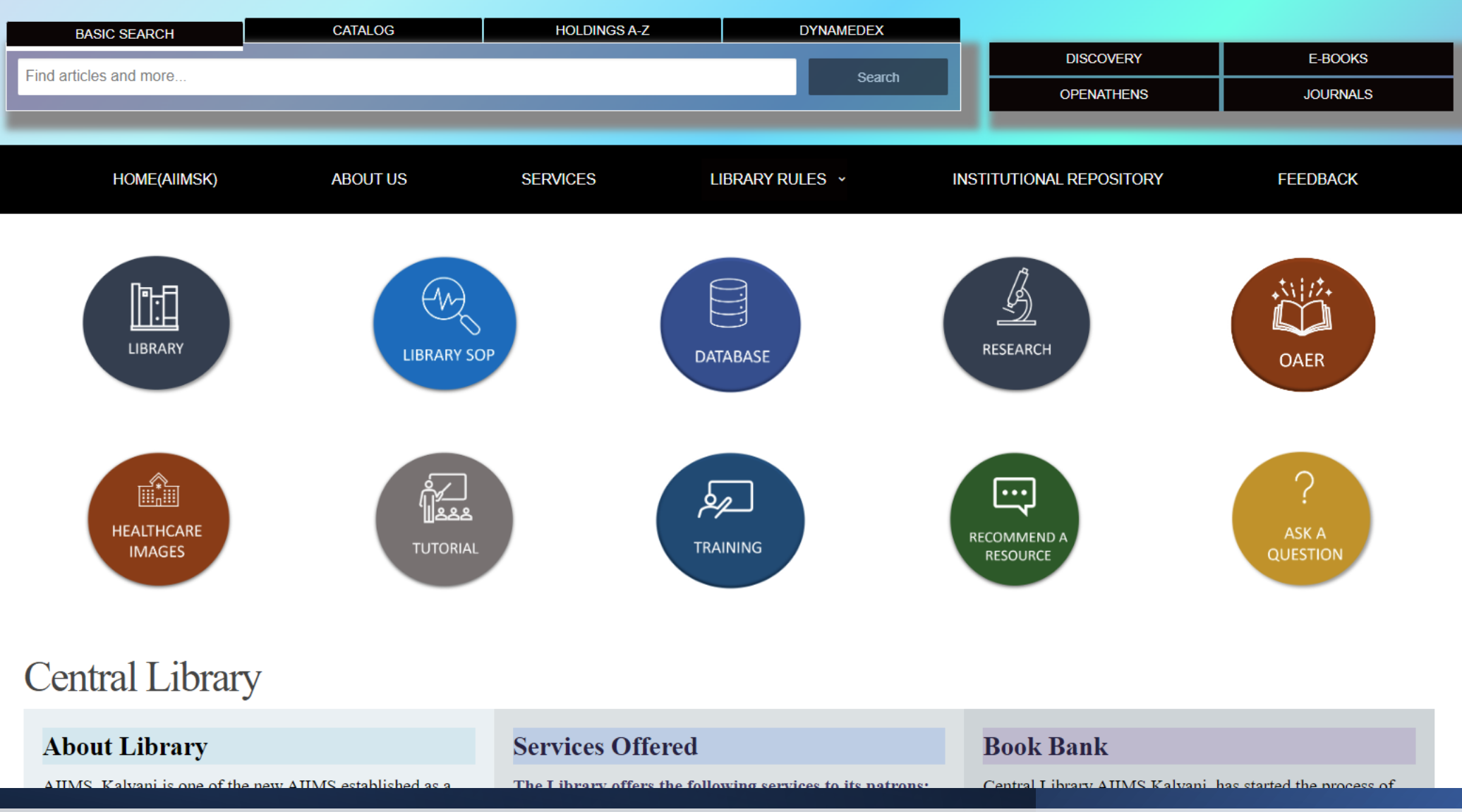

The user will be redirected to the AIIMS Kalyani library portal

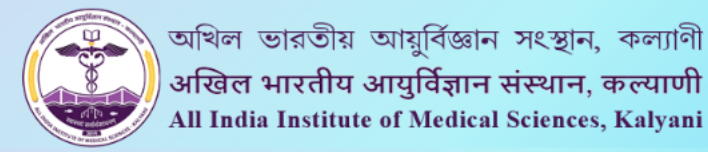

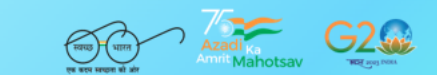

A+A-Q LOGIN

HOME

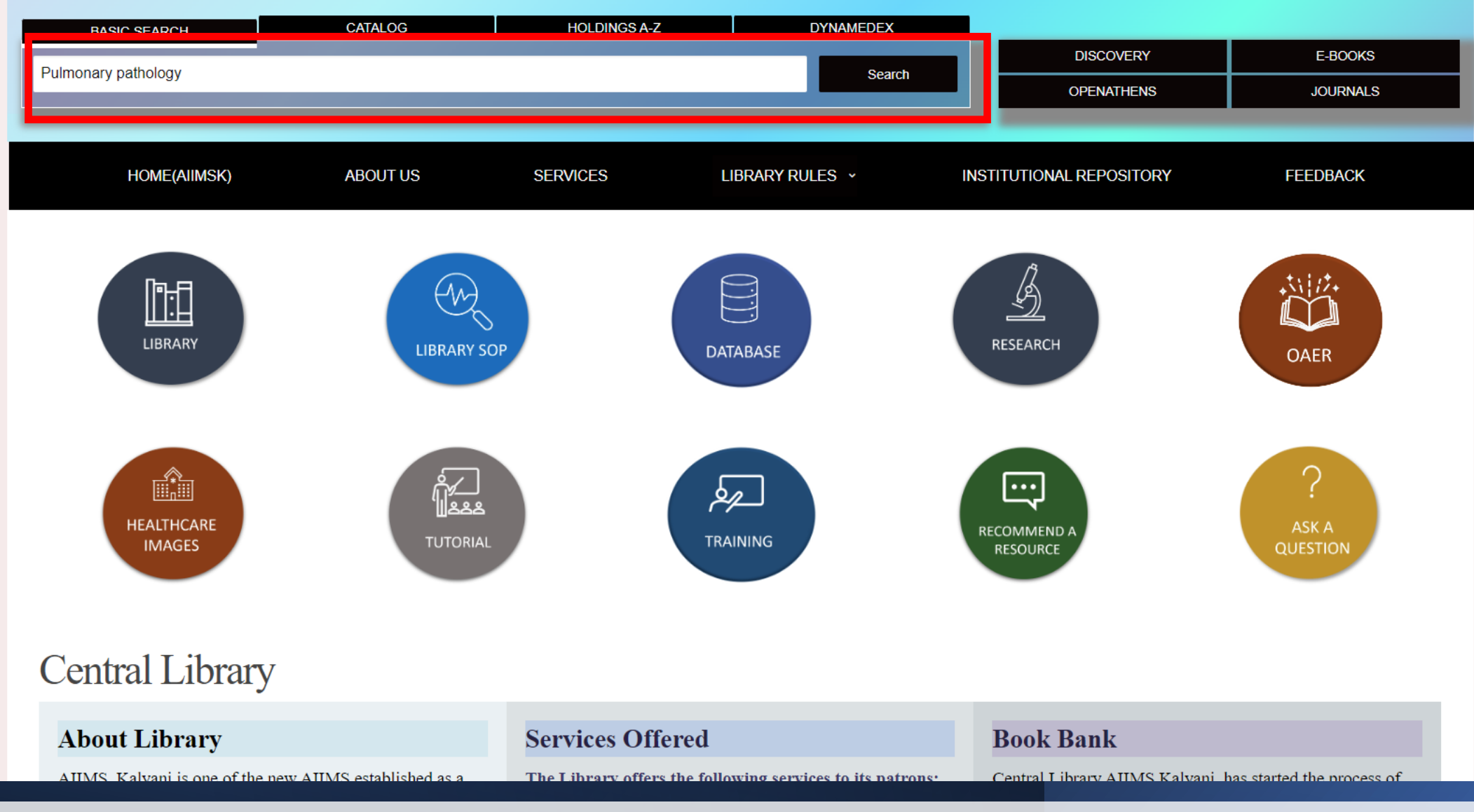

The user can enter the search term and select "Search"

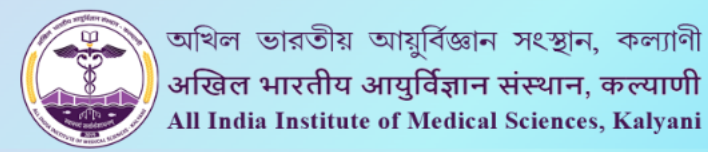

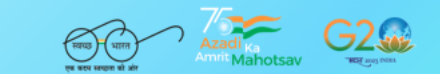

LOGIN A+ A- Q HOME

CATALOG HOLDINGS A-Z DYNAMEDEX BASIC SEARCH E-BOOKS DISCOVERY Pulmonary pathology Search **OPENATHENS** JOURNALS HOME(AIIMSK) ABOUT US SERVICES LIBRARY RULES Y INSTITUTIONAL REPOSITORY FEEDBACK Results per page: 10 
 Sort By: Relevance 
 SEARCH RESULTS 1-10 of Next 932,898 results for "Pulmonary pathology" **REFINE SEARCH** eBooks (8,915) Journals (905,390) Publication Date **Pulmonary Pathology** ULMONAR Read More Limiters Authors : Cesar A Moran, MD; R. Nagarjun Rao, MD Source Type Add to Saved list Subjects: Lungs--Diseases; Lungs--Histopathology; Lungs--PathophysiologyMEDICAL / Pathology Subject eBook Record details» Publisher Publication Abstracts From the Pulmonary Pathology Society 2022 Biennial 1 Read More Language Academic Journal Meeting...Pulmonary Pathology Society (PPS) Biennial Meeting, June 25, 2022, Geography Add to Saved list Cork, Ireland. Category • Source: In: Archives of Pathology & Laboratory Medicine; College of American Pathologists (Northfield, Content Provider Illinois) Mar2023; v.147 n.3, e1-e12. (12p) Þ

## The user will see the search results on the Stacks page

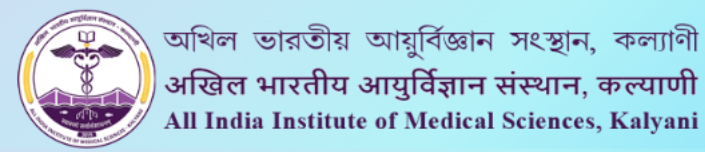

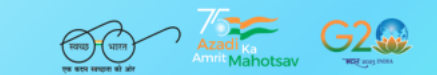

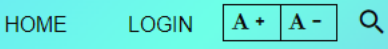

CATALOG HOLDINGS A-Z DYNAMEDEX BASIC SEARCH DISCOVERY E-BOOKS Pulmonary pathology Search **OPENATHENS** JOURNALS HOME(AIIMSK) ABOUT US SERVICES LIBRARY RULES Y FEEDBACK INSTITUTIONAL REPOSITORY Results per page: 10 - Sort By: Relevance -SEARCH RESULTS 1-10 of Next 932,898 results for "Pulmonary pathology" **REFINE SEARCH** eBooks (8,915) Journals (905,390) Publication Date • **Pulmonary Pathology** ULMONAR Read More Limiters Authors : Cesar A Moran, MD; R. Nagarjun Rao, MD Source Type . Add to Saved list Subjects: Lungs--Diseases; Lungs--Histopathology; Lungs--PathophysiologyMEDICAL / Pathology Subject eBook Þ Record details» Publisher Publication • Abstracts From the Pulmonary Pathology Society 2022 Biennial Read More Language . Academic Journal Meeting...Pulmonary Pathology Society (PPS) Biennial Meeting, June 25, 2022, Geography . Add to Saved list Cork. Ireland. Category • Source: In: Archives of Pathology & Laboratory Medicine; College of American Pathologists (Northfield, Content Provider Illinois) Mar2023; v.147 n.3, e1-e12. (12p)

The user has the option to refine the search by using the limiters on the left

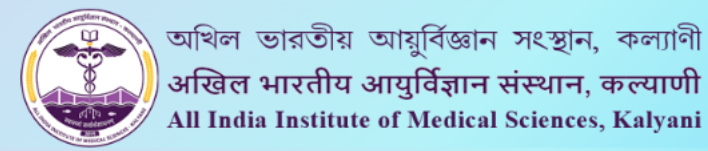

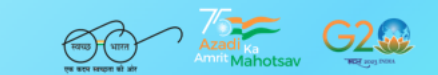

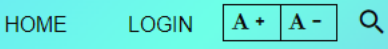

CATALOG HOLDINGS A-Z DYNAMEDEX BASIC SEARCH DISCOVERY E-BOOKS Pulmonary pathology Search **OPENATHENS** JOURNALS HOME(AIIMSK) ABOUT US SERVICES LIBRARY RULES Y FEEDBACK INSTITUTIONAL REPOSITORY Results per page: 10 
 Sort By: Relevance 
 SEARCH RESULTS 1-10 of Next 932,898 results for "Pulmonary pathology" **REFINE SEARCH** eBooks (8,915) Journals (905,390) Publication Date **Pulmonary Pathology** ULMONAR Read More Limiters Authors : Cesar A Moran, MD; R. Nagarjun Rao, MD Source Type Add to Saved list Subjects: Lungs--Diseases; Lungs--Histopathology; Lungs--PathophysiologyMEDICAL / Pathology Subject eBook Record details» Publisher Publication . Abstracts From the Pulmonary Pathology Society 2022 Biennial Read More Language • Academic Journal Meeting...Pulmonary Pathology Society (PPS) Biennial Meeting, June 25, 2022, Geography Add to Saved list Cork, Ireland. Category • Source: In: Archives of Pathology & Laboratory Medicine; College of American Pathologists (Northfield, Content Provider Þ Illinois) Mar2023; v.147 n.3, e1-e12. (12p)

The user can select the "Read More" option to go to the full text

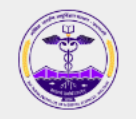

| Sign in with a  | n OpenAthens account |      |
|-----------------|----------------------|------|
| Username        |                      |      |
| aiimsksatyajit1 |                      |      |
| Password        |                      |      |
| <b>a</b>        |                      | Show |
|                 | Sign in              |      |
|                 | Problems signing in? | _    |

By using this site you agree to us setting cookies. Please see our privacy and cookie information.

Powered by DenAthens

The user will be prompted for the OpenAthens login

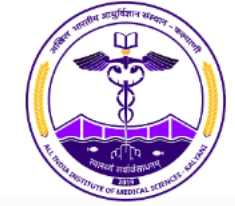

 Keyword

 AN 162111360
 Basic Search
 Advanced Search
 PICO Search
 Search History

Searching: Discovery Service for All India Institute of Medical Science

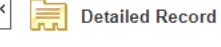

Result List Refine Search 1 of 1 +

Minor Subjects:

Database:

Accession Number: 162111360

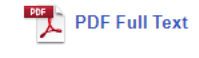

Find Similar Results using SmartText Searching Abstracts From the Pulmonary Pathology Society 2022 Biennial Meeting...Pulmonary Pathology Society (PPS) Biennial Meeting, June 25, 2022, Cork, Ireland.

| Source:           | In: Archives of Pathology & Laboratory Medicine; College of American Pathologists (Northfield, Illinois) Mar2023; v.147 n.3, e1-e12. (12p) |
|-------------------|----------------------------------------------------------------------------------------------------|
| Publication Type: | Abstract - abstract, case study, diagnostic images, pictorial, proceedings, research, tables/charts                                        |
| Language:         | English                                                                                                    |
| Major Subjects:   | Lung Diseases Organizations                                                                                                    |

Create Alert ?

 Journal Subset:
 Allied Health; Biomedical; Peer Reviewed; USA

 ISSN:
 0003-9985

 MEDLINE Info:
 NLM UID: 7607091

 Entry Date:
 20230324

 Revision Date:
 20230327

 DOI:
 10.5858/arpa.2022-0488-AB

**CINAHL Ultimate** 

Congresses and Conferences -- Ireland; Ireland

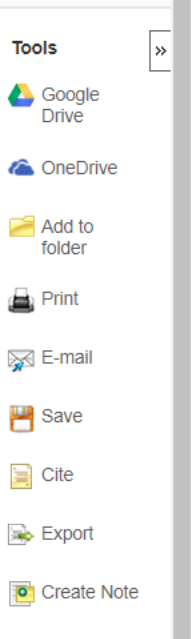

Permalink

DynaMed C@VID-19 Topi

The user will see the abstract information of the article

بلجز العامنين

1.31

| New Search P         |            | er nome                                                                 | EBSCO COVID-19. C  | Complete                                                 |                            |                   |                      |                               |                      |             | Sign in   |         | es Language | с пер слі     |
|----------------------|------------|-------------------------------------------------------------------------|--------------------|----------------------------------------------------------|----------------------------|-------------------|----------------------|-------------------------------|----------------------|-------------|-----------|---------|-------------|---------------|
|                      | Searc      | Searching: Discovery Service for All India Institute of Medical Science |                    |                                                          |                            |                   |                      |                               |                      |             |           |         |             |               |
|                      | Key        | word 👻                                                                  | AN 162111360       | ×                                                        | Search                     | Create Alert      | t ?                  |                               |                      |             |           |         |             |               |
|                      | Basic      | <u>Search</u> Advand                                                    | ced Search PICO S  | <u>Search Search History</u>                             |                            |                   |                      |                               |                      |             |           |         |             |               |
| « 📄 Detailed R       | Record     | <ul> <li>Result</li> </ul>                                              | List Refine Search | n <b>≮1</b> of 1 ▶                                       |                            |                   |                      |                               |                      |             |           |         |             | Tools         |
| POF PDF Full 1       | Text       | Abs                                                                     | stracts Fro        | om the 🔤 🖬                                               | PDF Full Te                | voc txe           | Societ               | v 2022 Bien                   | nnial Meet           | tinaPulma   | onarv Pat | thology |             | Google Drive  |
| Find Similar Results | sults      | Soc                                                                     | ciety (PPS         | y (PPS) Bienn 25, 2022, Cork, Ireland.                   |                            |                   |                      |                               |                      | la OneDrive |           |         |             |               |
| using SmartText      | Searching. | Source:                                                                 | : In: Arc          | chives of Pathology & Laboratory M                       | <u>ledicine;</u> College o | f American Patho  | nologists (Northfiel | eld, Illinois) Mar2023; v.147 | 7 n.3, e1-e12. (12p) |             |           |         |             | Add to folder |
|                      |            | Publicat                                                                | tion Type: Abstra  | act - abstract, case study, diagnostic                   | ic images, pictorial,      | , proceedings, re | esearch, tables/ch   | harts                         |                      |             |           |         |             | 🚔 Print       |
|                      |            | Langua                                                                  | ge: Englist        | ;h                                                       |                            |                   |                      |                               |                      |             |           |         |             | 🔜 E-mail      |
|                      |            | Major S                                                                 | ubjects: Lung C    | <u>Diseases</u> <u>Organizations</u><br><u>Pathology</u> |                            |                   |                      |                               |                      |             |           |         |             | P Save        |
|                      |            | Minor S                                                                 | Subjects: Congre   | resses and Conferences Ireland;                          | Ireland                    |                   |                      |                               |                      |             |           |         |             | Cite          |
|                      |            | Journal                                                                 | Subset: Allied     | Health; Biomedical; Peer Reviewed                        | d; USA                     |                   |                      |                               |                      |             |           |         |             |               |
|                      |            | ISSN:                                                                   | 0003-9             | 9985                                                     |                            |                   |                      |                               |                      |             |           |         |             | i Export      |
|                      |            | MEDLIN                                                                  | NE Info: NLM U     | UID: 7607091                                             |                            |                   |                      |                               |                      |             |           |         |             | Create Note   |
|                      |            | Entry Da                                                                | ate: 202303        | )324                                                     |                            |                   |                      |                               |                      |             |           |         |             | 8 Permalink   |
|                      |            | Revisio                                                                 | n Date: 202303     | 1327                                                     |                            |                   |                      |                               |                      |             |           |         |             |               |
|                      |            | DOI:                                                                    | <u>10.585</u>      | <u>58/arpa.2022-0488-AB</u>                              |                            |                   |                      |                               |                      |             |           |         |             |               |
|                      |            | Accessi                                                                 | ion Number: 162111 | 1360                                                     |                            |                   |                      |                               |                      |             |           |         |             |               |
|                      |            | Databas                                                                 | se: CINAH          | HL Ultimate                                              |                            |                   |                      |                               |                      |             |           |         |             |               |
|                      |            | <ul> <li>Result</li> </ul>                                              | List Refine Search | 1                                                        |                            |                   |                      |                               |                      |             |           |         | Dunchtede   |               |
|                      |            |                                                                         |                    |                                                          | 5                          |                   | 0                    |                               | 1.11                 |             |           |         | Dynalvied C | WID-19 lopic  |

## The user can select "PDF Full Text" to access the article

« Result List Refine Search Download PDF

0

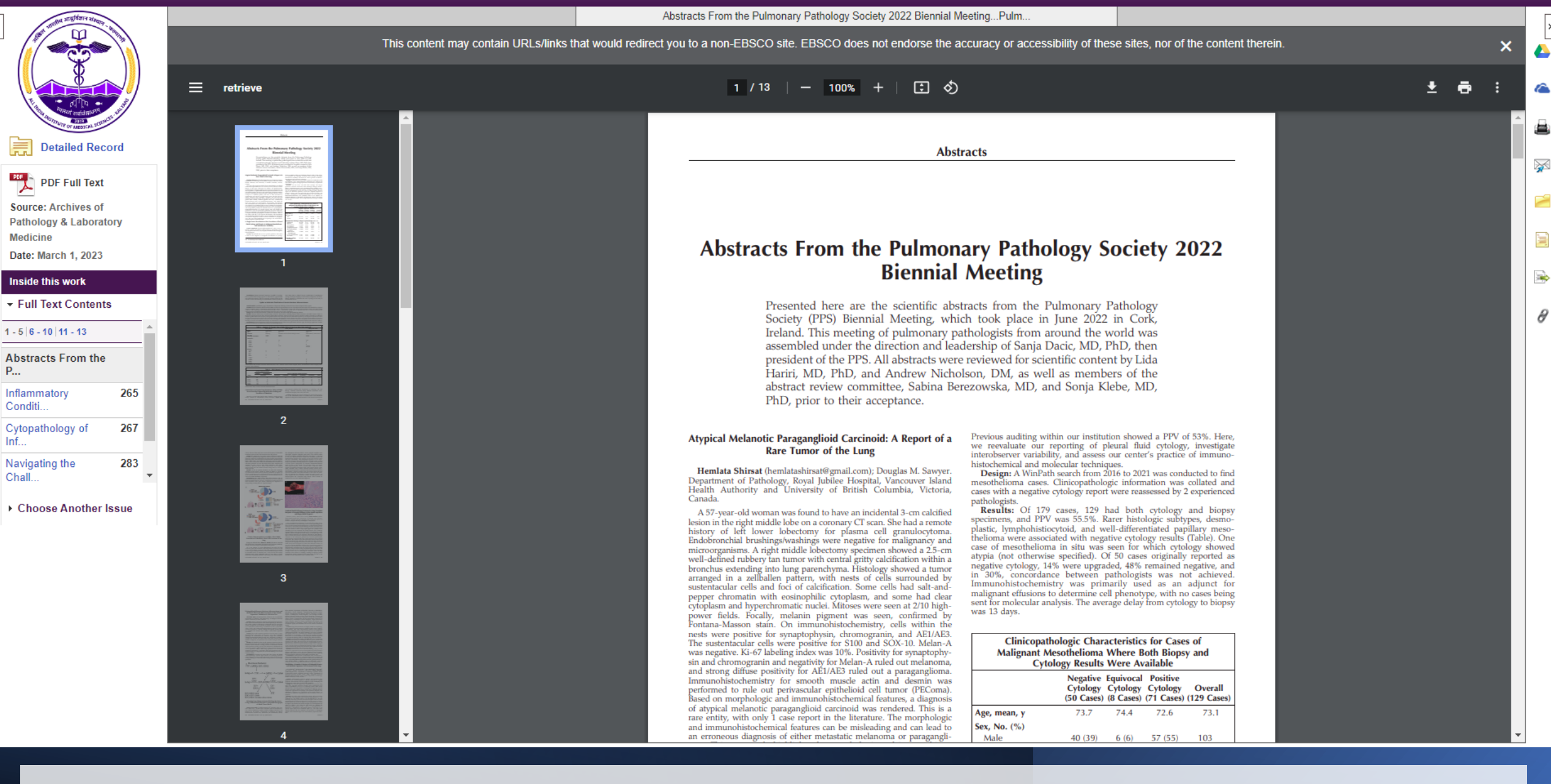

The PDF Full Text will appear in the following way